### Sport Fit Bowie App Aquatics Programs-Kids Programs - Junior Tennis Programs Guide:

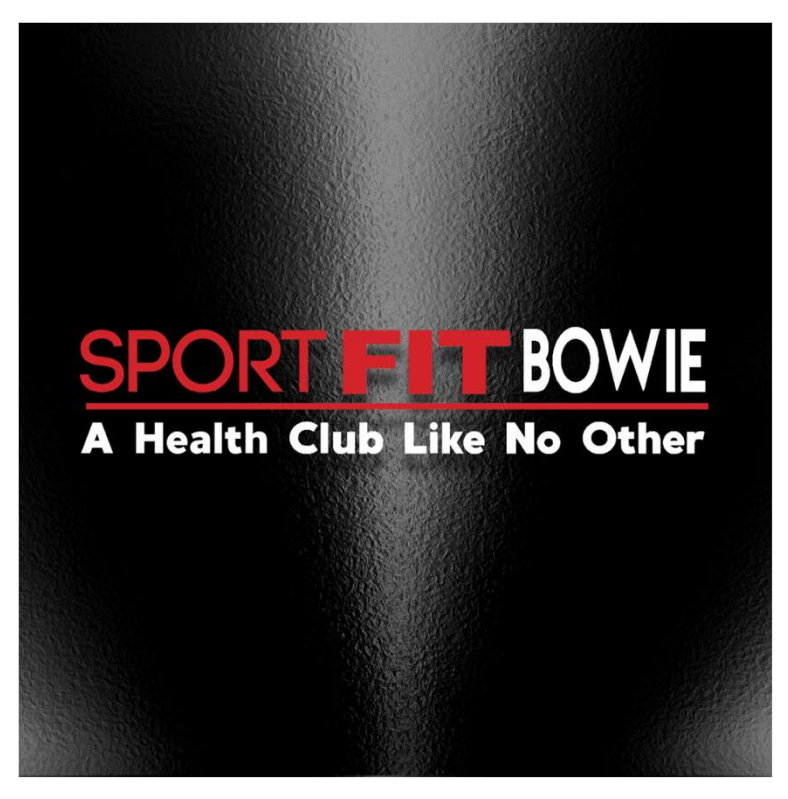

In Order to make bookings for Aquatic Programs, Kids Programs or Junior Tennis Programs, you should have already linked your account to the child's account. To check, on the Home Page, Click on Profile:

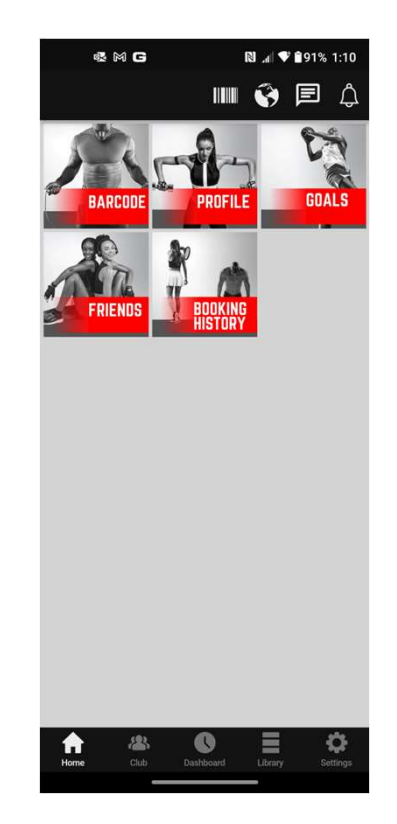

# Then scroll down to view Family Accounts. For details on adding family accounts, refer to our Quick Start Guides:

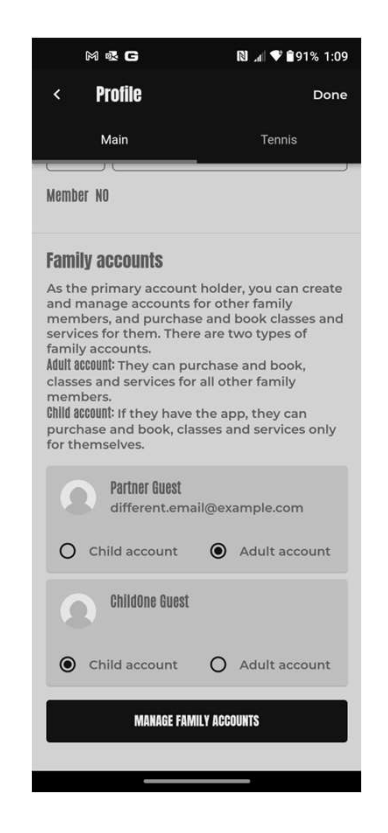

Then scroll down to view Family Accounts. For details on adding family accounts, refer to our Quick Start Guides at <u>https://MySportFit.com</u> :

• All Aquatic Programs, Kids Programs and Junior Tennis programs are booked exactly the same way!

# To Make Aquatic Programs Bookings – Go to the Club Tab → Click on Aquatics:

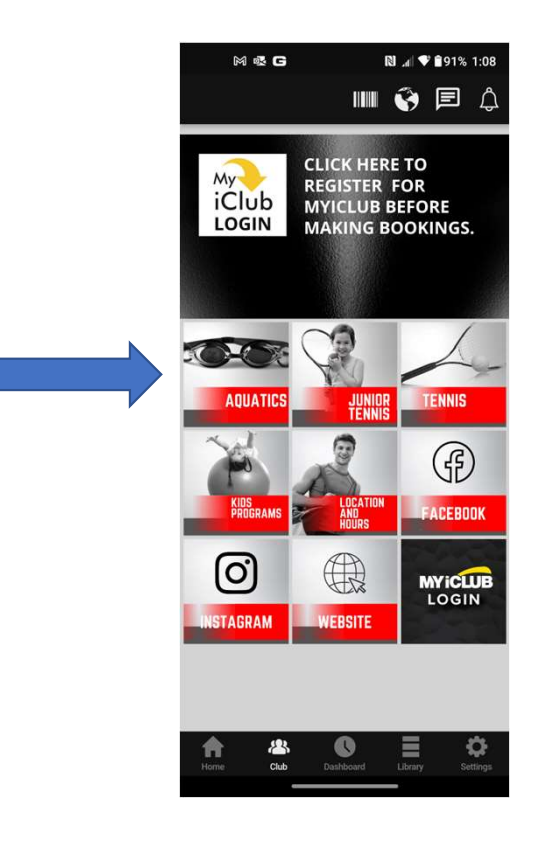

# To Make Junior Tennis Bookings – Go to the Club Tab $\rightarrow$ Click on Junior Tennis $\rightarrow$

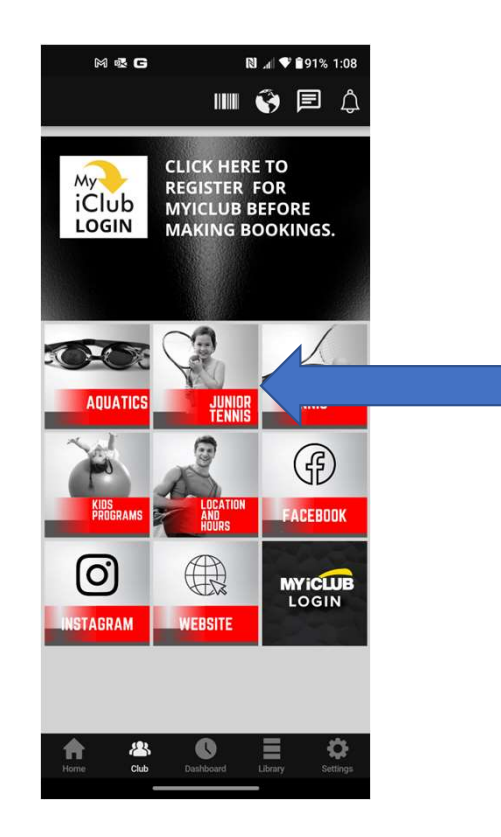

#### To Make Kids Program Bookings – Go to the Club Tab → Click on Kids Programs:

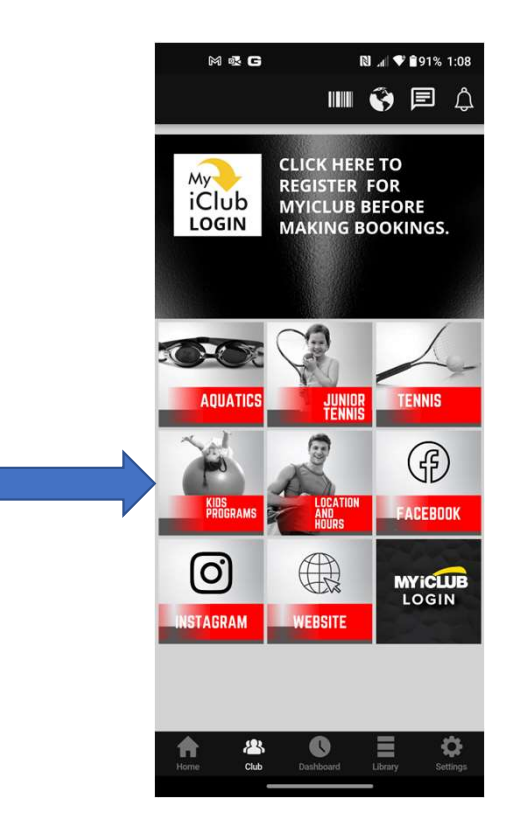

We'll go through making a Junior Tennis booking, but remember that Aquatic Programs and Kid Programs are booked the exact same way. Click on Junior Tennis:

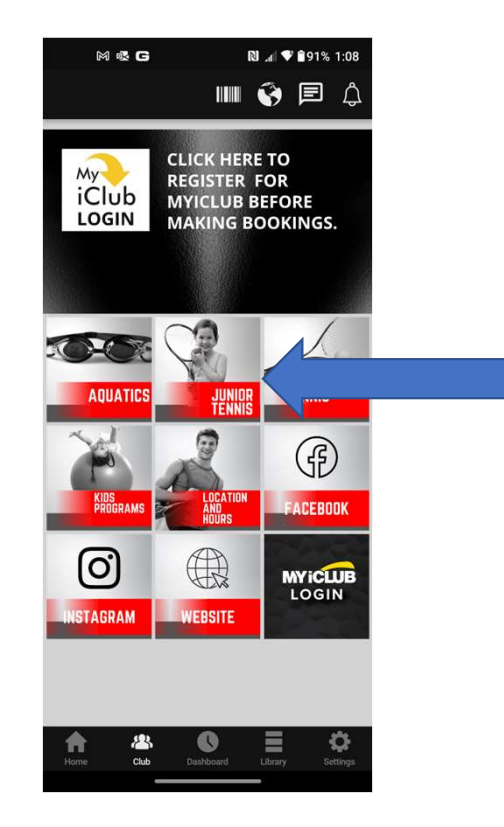

### Then Click on Programs:

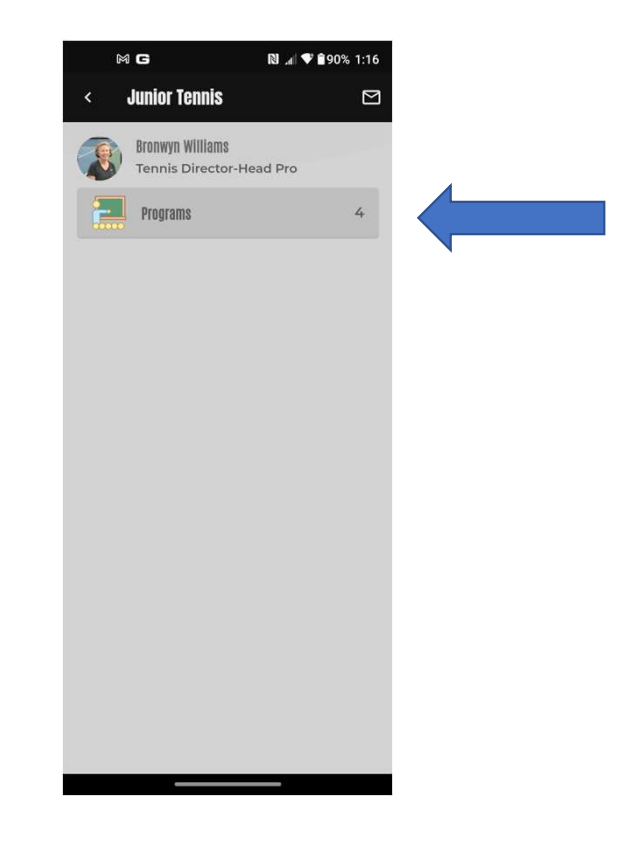

All of our Junior Tennis Programs will be shown on the Programs page. Click on any program to view upcoming dates and to make bookings:

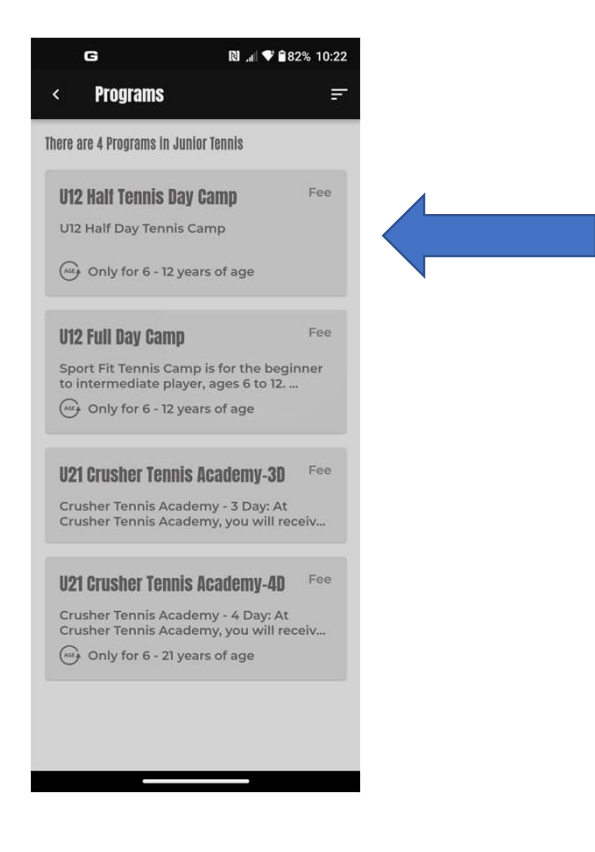

### Each program will show a description of the program, the cost, and the scheduled dates:

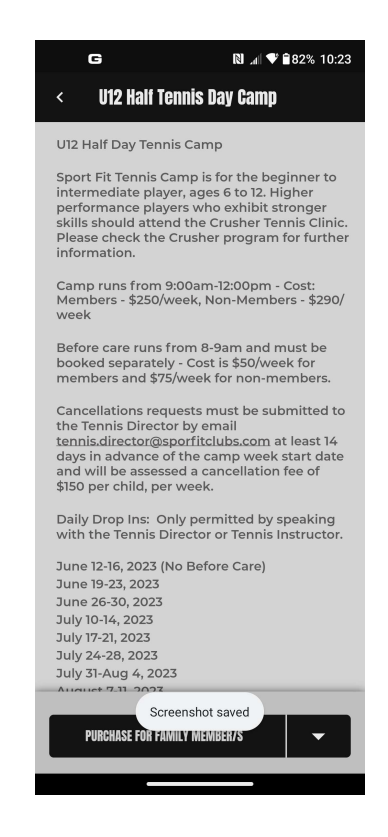

#### Scroll down and click Purchase for Family Members:

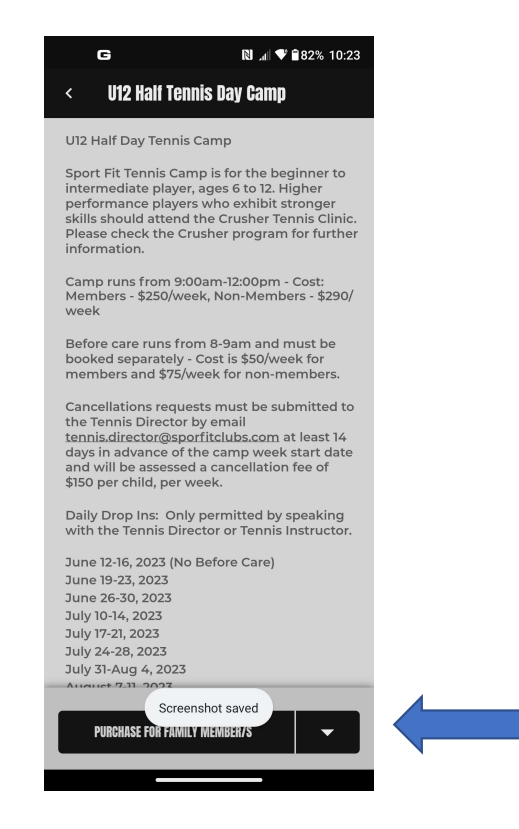

#### Review our Terms of Service, Click on I Agree... then scroll down and click Continue:

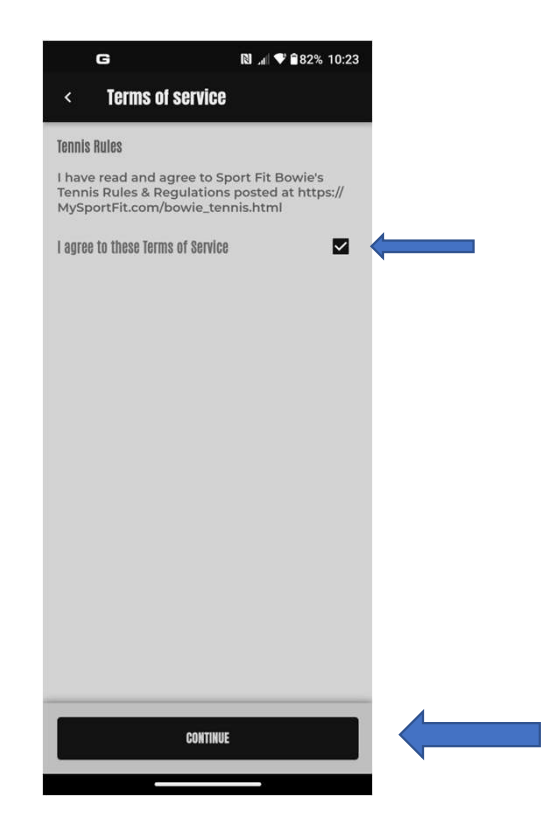

#### Select the Family Member to register, then click Done:

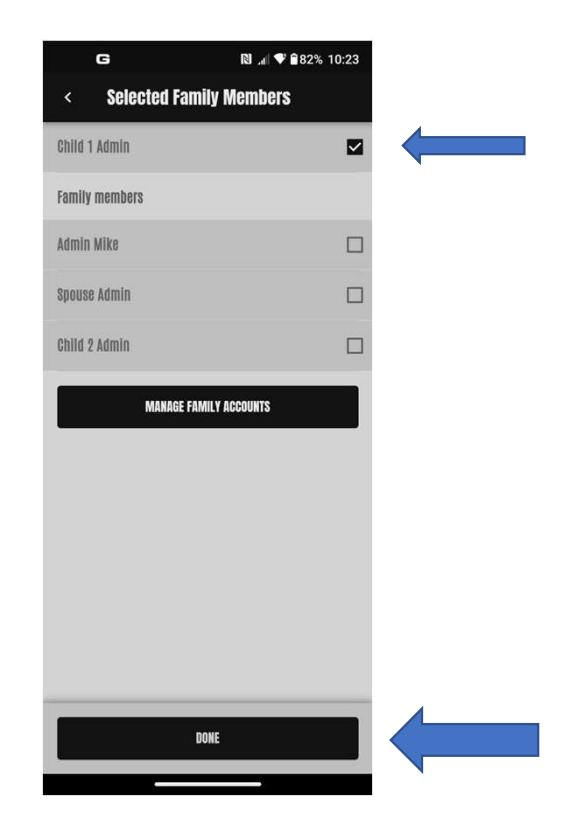

This will display the upcoming Cohorts (program sessions). Select the Cohort you want, then scroll down and click Place Your Order:

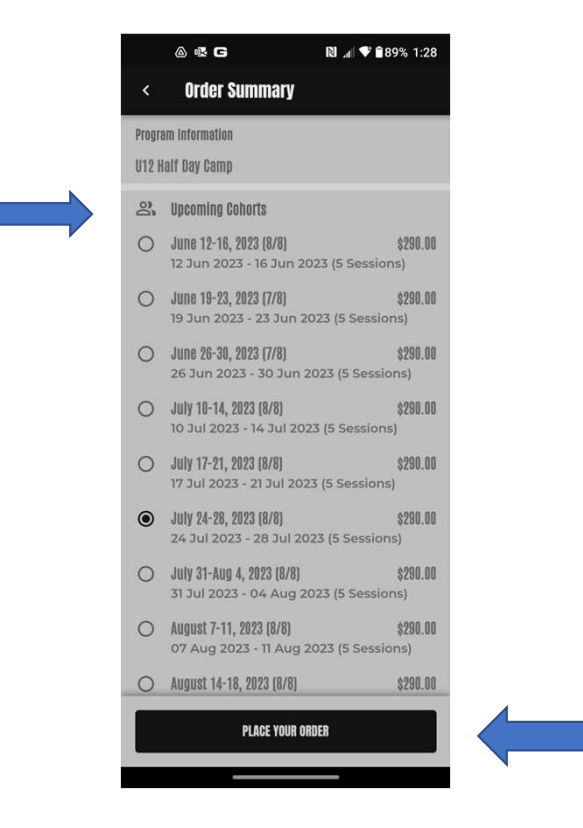

Sport Fit Bowie Members will have the purchase charged to your card on file and you will be taken to the Success page. You'll also receive an email verification.:

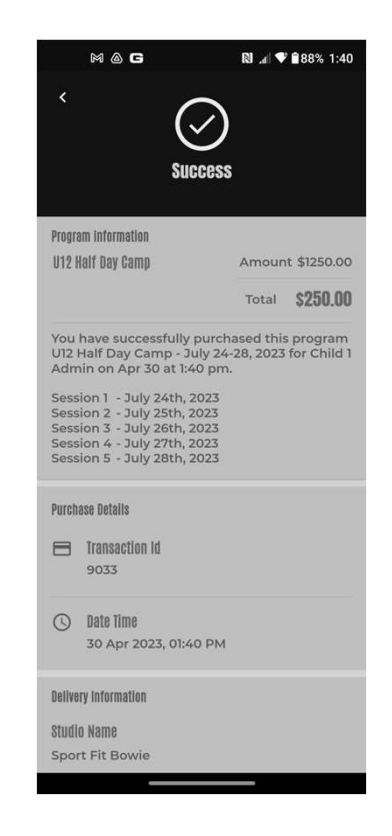

# Non-Members who have not added a Card on File, will be prompted to do so:

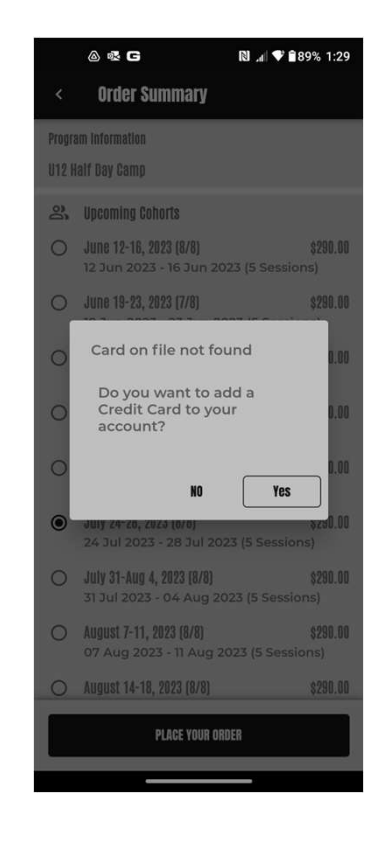

### To add a Card, click the + sign:

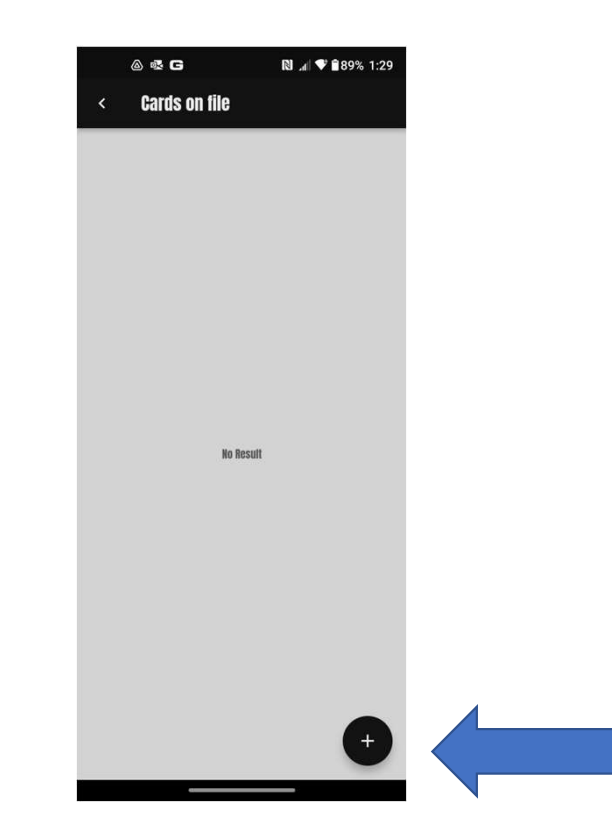

### Add your card information and click Done:

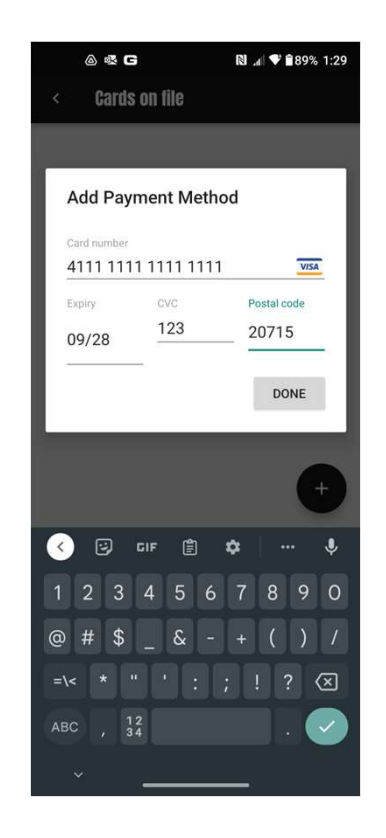

Your purchase will be charged to your card on file and you will be taken to the Success page. You'll also receive an email verification.:

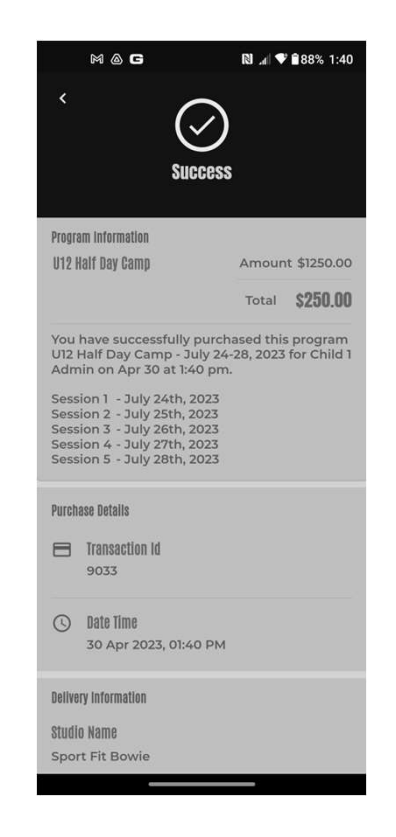

Any Problems?:

 Call the Front Desk at 301-262-4553
Send an email to app.support@sportfitclubs.com